### ARIES Focused Technical Assistance:

### **Improving Insurance Data**

### February, 2012

### **Improving Data Collection**

The State Office of AIDS (OA) is now working with providers to improve the quality of data that is collected and entered into ARIES.

Today we're going to discuss <u>insurance</u> <u>data entry</u>.

### Why is this important?

The Ryan White Program (RW) is the "payer of last resort."

RW serves those with no source of healthcare insurance and/or those with Medi-Cal or private insurance whose care needs are not being met.

### Why is this important? (cont.)

- OA programs, HIV Care Program (HCP) and Medi-Cal Waiver Program (MCWP), require clients' insurance status to be collected and entered into ARIES.
- Insurance screens in ARIES used to document clients <u>with</u> and <u>without</u> insurance.
- Non-OA RW programs, such as Parts A, C, D, and F, also require insurance screening and data collection.
- Insurance Source is required for the Ryan White Services Report (RSR).
- teamwork

### Why is this important? (cont.)

Clients' insurance status will be included in OA's program monitoring efforts as part of the 6-month eligibility screening/recertification for RW. RW Programs are expected to establish and monitor procedures to ensure that all funded providers verify and document client eligibility.

### ARIES Site Monitoring Report

#### Insurance

HCP is the "payer of last resort." Every client should have at least one insurance record documented in ARIES, including uninsured clients who should have a "No Insurance" record.

OA reports this non-clinical performance measure to HRSA. The target set by OA is that 95% of HCP clients must have at least one insurance record in ARIES. Statewide, 77.3% of clients met this measure during FY 2010-11. By comparison, 59.6% of ARIES County Health Dept's clients had at least one insurance record.

Clients may have *more than one valid* insurance record at a time in ARIES. At some time during FY 2010-11, 17.6% of ARIES County Health Dept's clients were uninsured, 41.2% had some source of public insurance (such as Medi-Cal and Medicare), none had private insurance, and 3.7% had some other type of coverage (such as ADAP, vision, or dental). Clients who either had insurance records with an "unknown" source or no record at all accounted for 41.2% of the caseload.

For more information, refer to ARIES Policy Notice C4 on *Insurance* posted at www.projectaries.org.

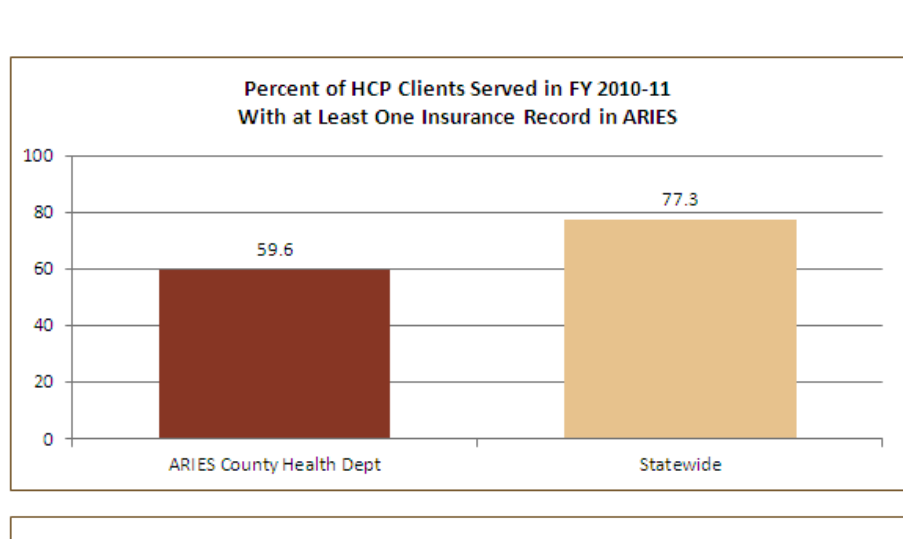

ARIES County Health Dept

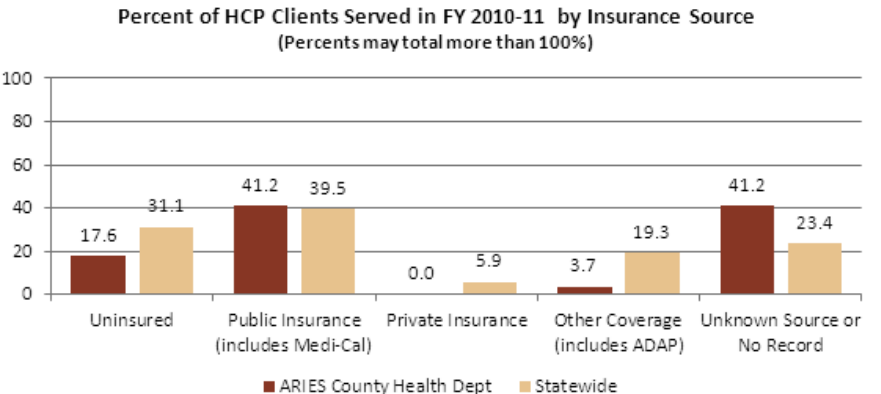

### **Entering Insurance Information**

- We will review the steps for entering insurance information for a client in ARIES.
- We will also give tips for collecting this information accurately.

### Begin by searching for the client record.

|                                              | Client Search                                                                                                |             |  |
|----------------------------------------------|----------------------------------------------------------------------------------------------------|-------------|--|
| To find a client, o<br>in some or all of the | or to check if a client is new to your agency, enter<br>e following information. You may use the wildcard *. |             |  |
| Last Name                                    | flash                                                                                                    |             |  |
| First Name                                   | jack                                                                                                    |             |  |
| Middle Initial                               |                                                                                                    |             |  |
| Client ID                                    |                                                                                                    |             |  |
| SSN                                          |                                                                                                    | 123-45-6789 |  |
| Date of Birth                                |                                                                                                    | mm/dd/yyyy  |  |
| Display                                      | 20 results                                                                                                   |             |  |
|                                              | Search Related/Affected Individuals                                                                          |             |  |
|                                              | Search >                                                                                                    |             |  |
|                                              | Click "Search"                                                                                               |             |  |
| teamwork                                     |                                                                                                    |             |  |

# If the client record is found, ARIES brings you to the Demographics tab.

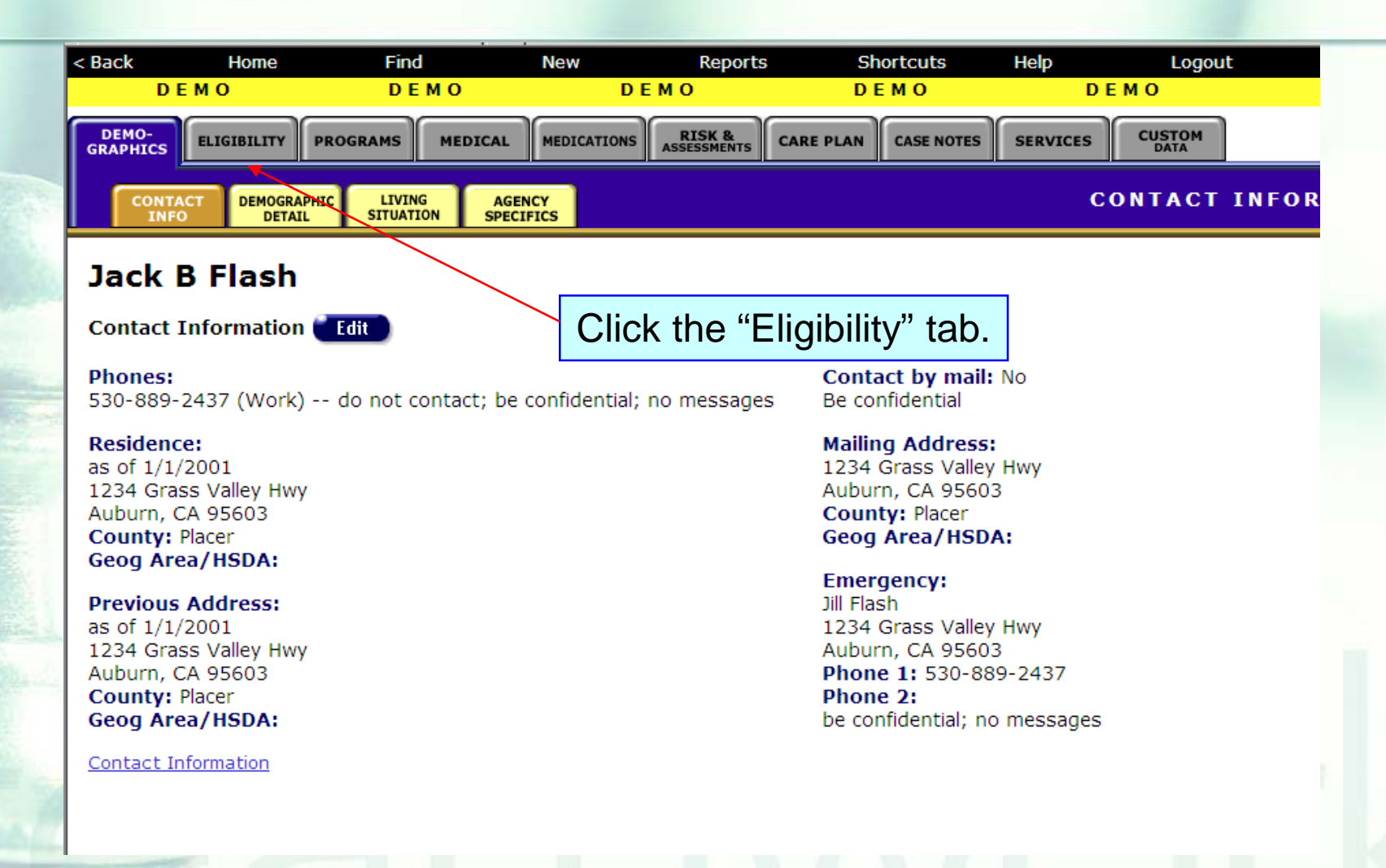

### Eligibility Read-only Screen...

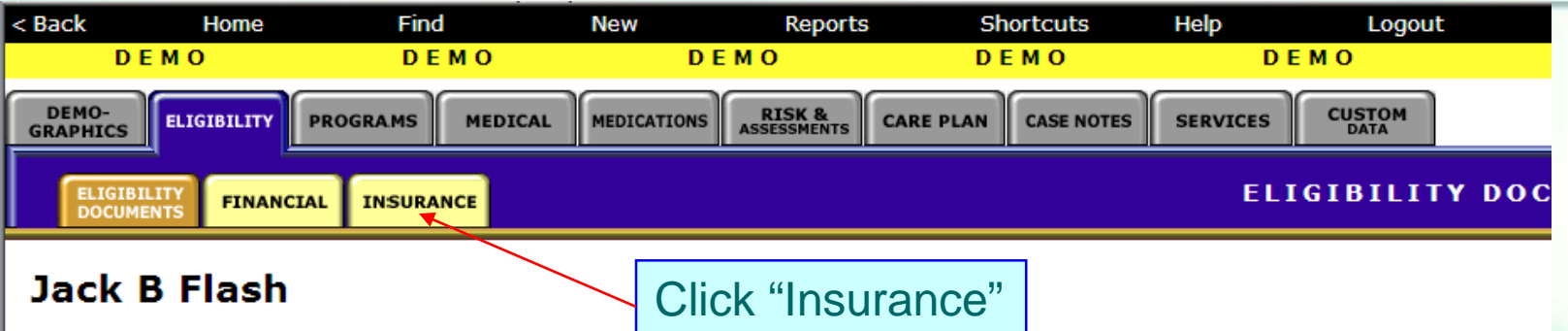

Eligibility Documents Edit

| Туре                    | Doc Date   | Obtained   | Expires    | Source | Location     | Not  |
|-------------------------|------------|------------|------------|--------|--------------|------|
| ARIES Consent Form      | 11/1/2010  | 11/1/2010  | 10/31/2013 |        | WebEx        | Shar |
| HIV Letter of Diagnosis | 11/1/2010  | 11/1/2010  |            | Doctor | <u>WebEx</u> |      |
| ARIES Consent Form      | 11/15/2008 | 11/15/2008 | 11/14/2009 |        | <u>WebEx</u> |      |
| ADAP                    |            |            |            |        | WebEx        |      |

Contact Information

### **Insurance Read-only Screen**

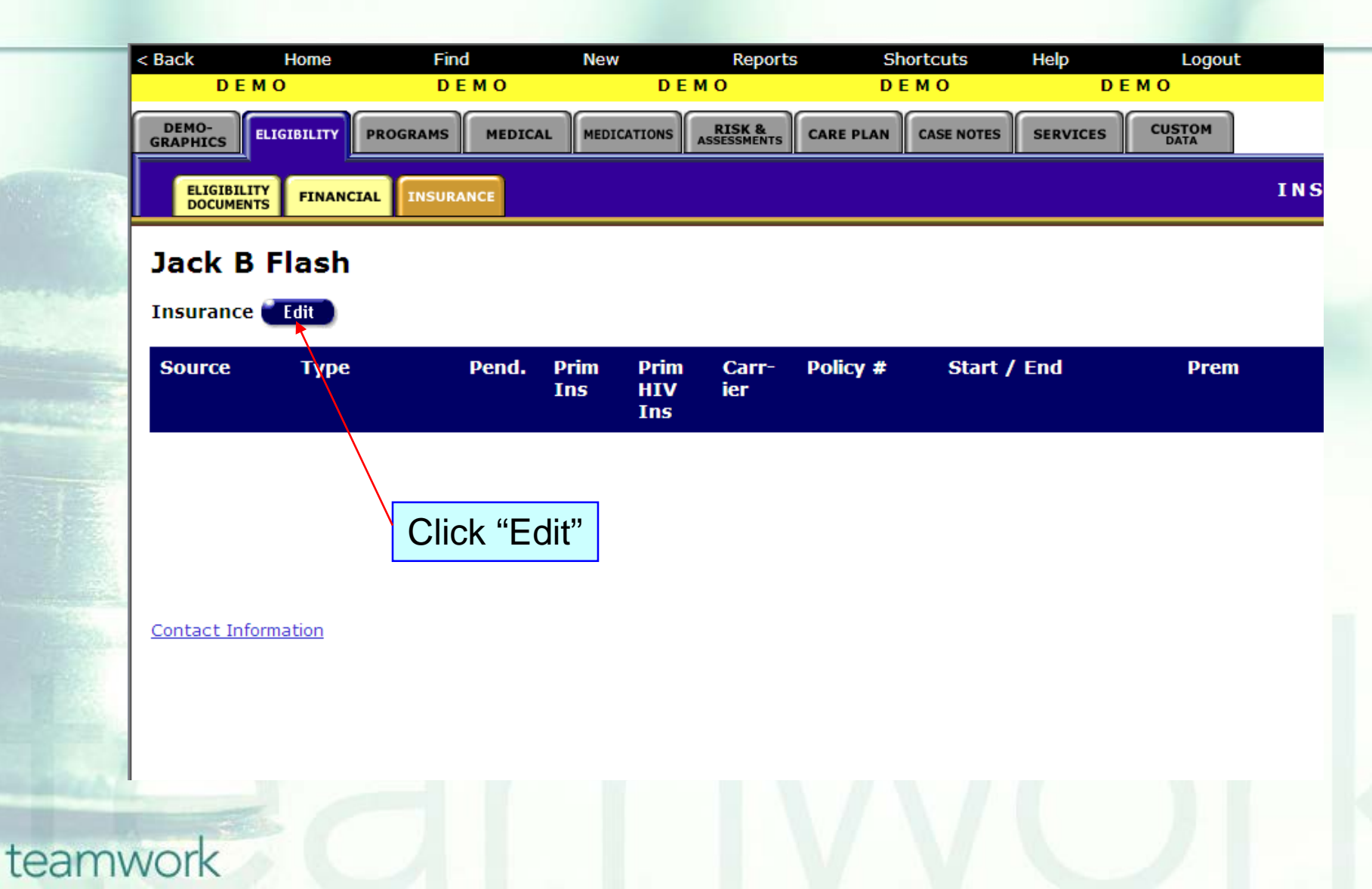

### **Insurance Edit Screen**

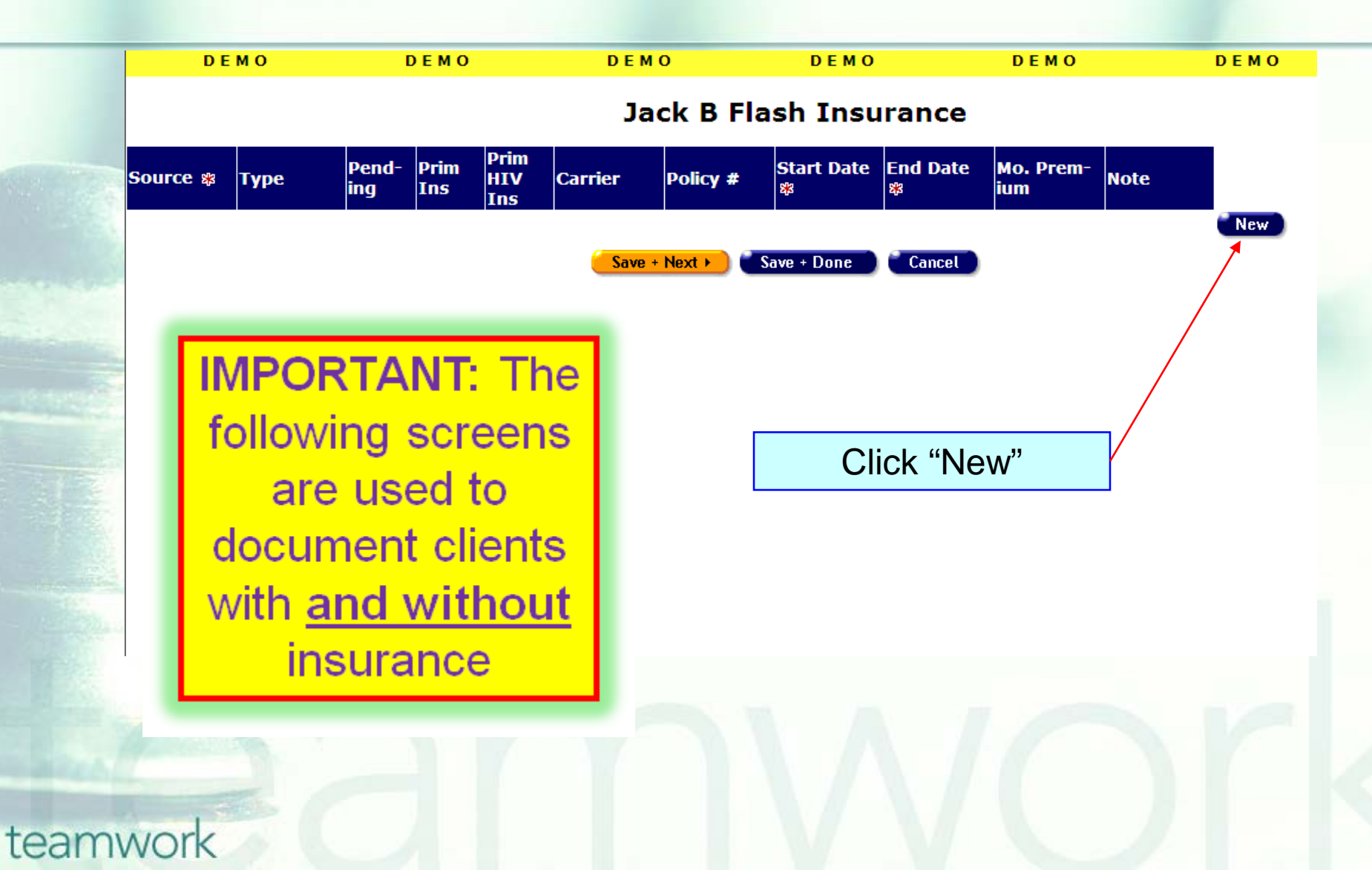

### **Entering a New Record**

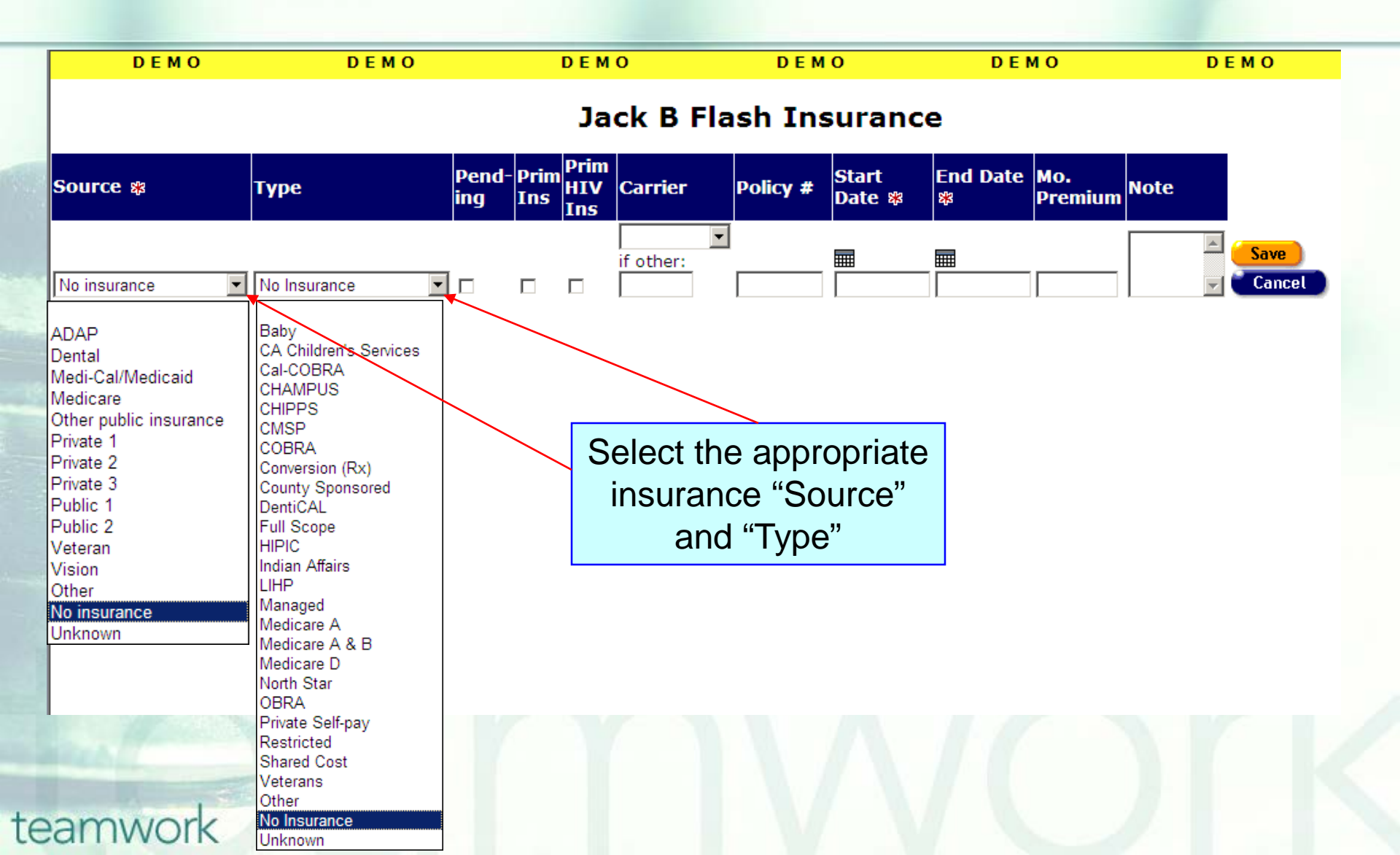

# Entering a New Record (cont.)

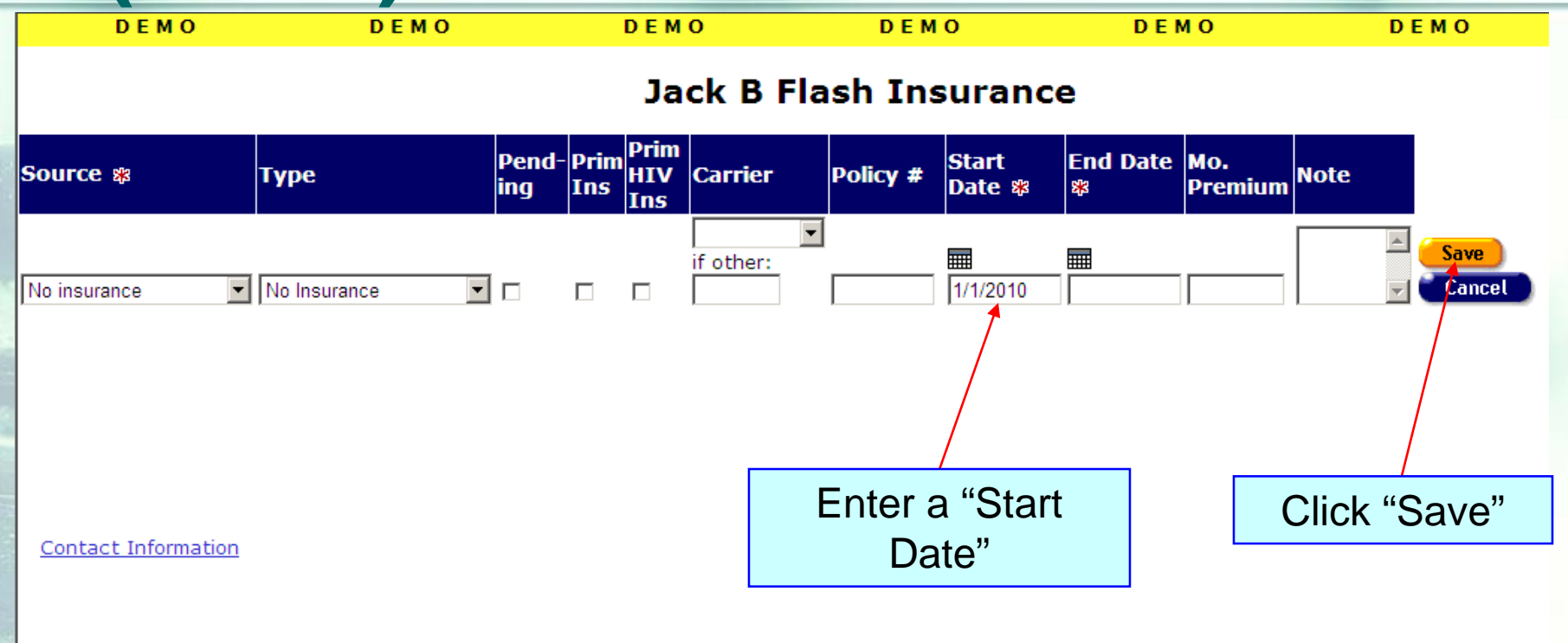

### **Eligibility Edit Screen**

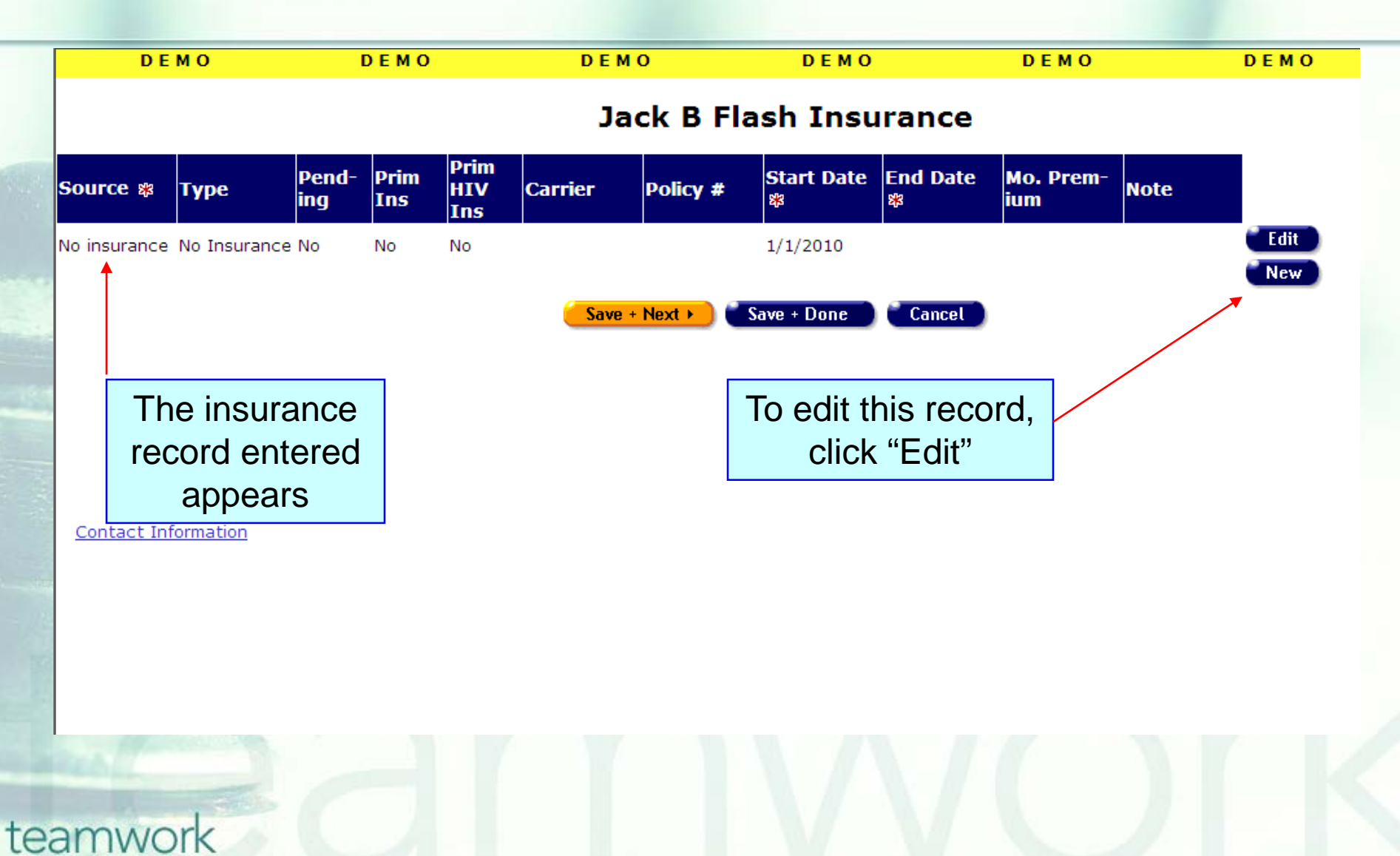

### **Editing and Existing Record**

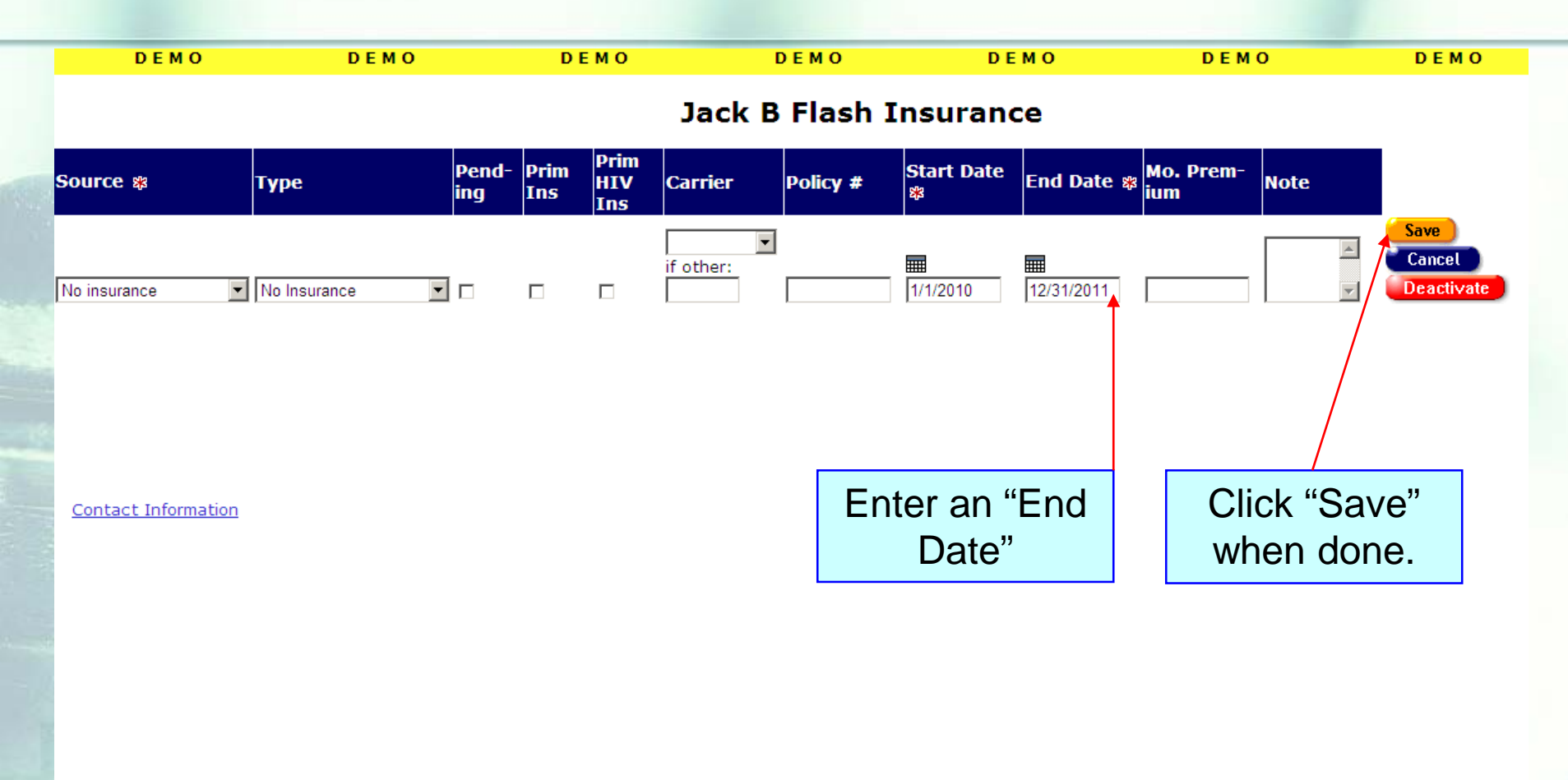

### **Eligibility Edit Screen**

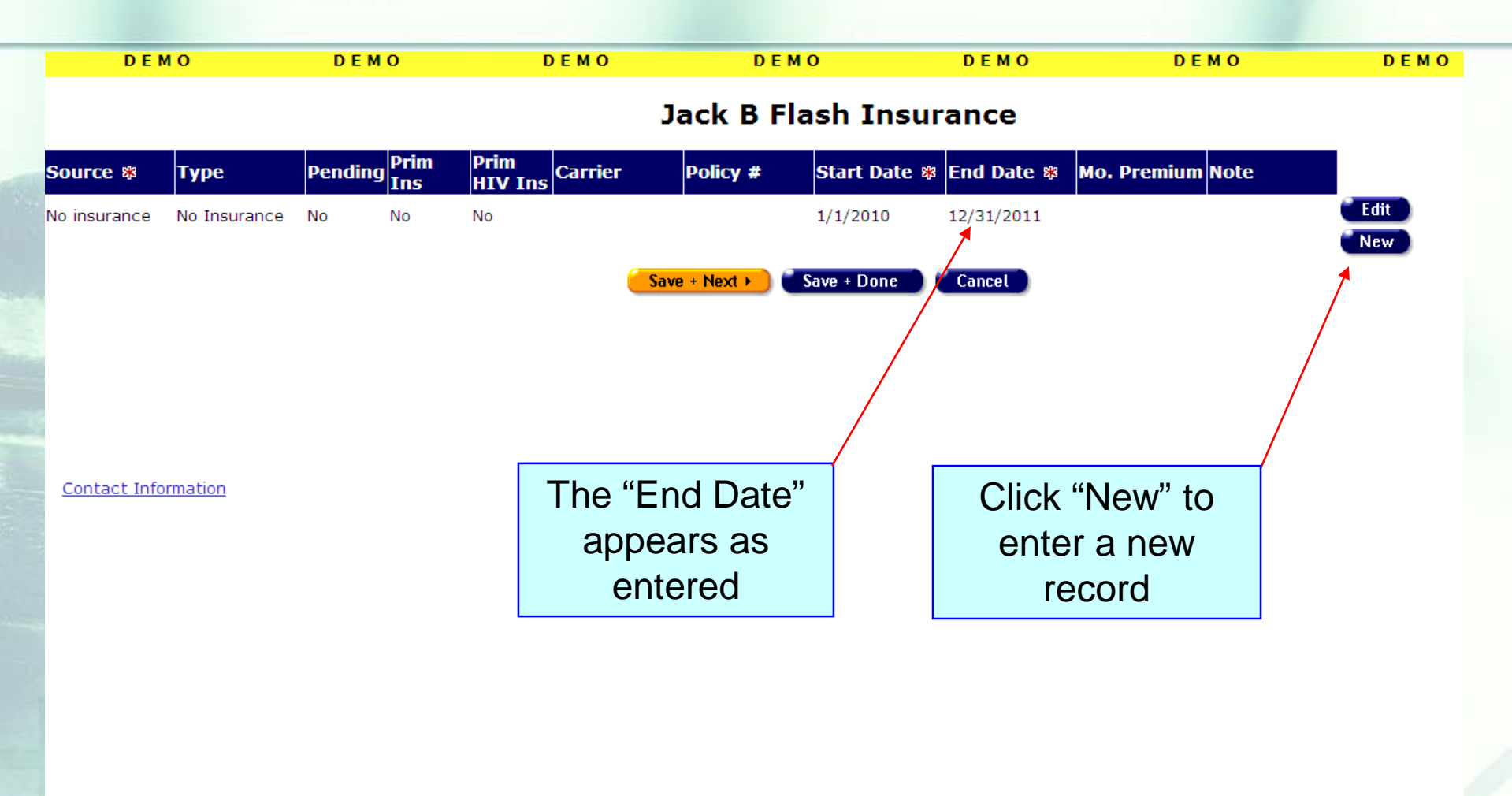

# Entering Another New Record

DEMO

Jack B Flash Insurance

DEMO

DEMO

DEMO

DEMO

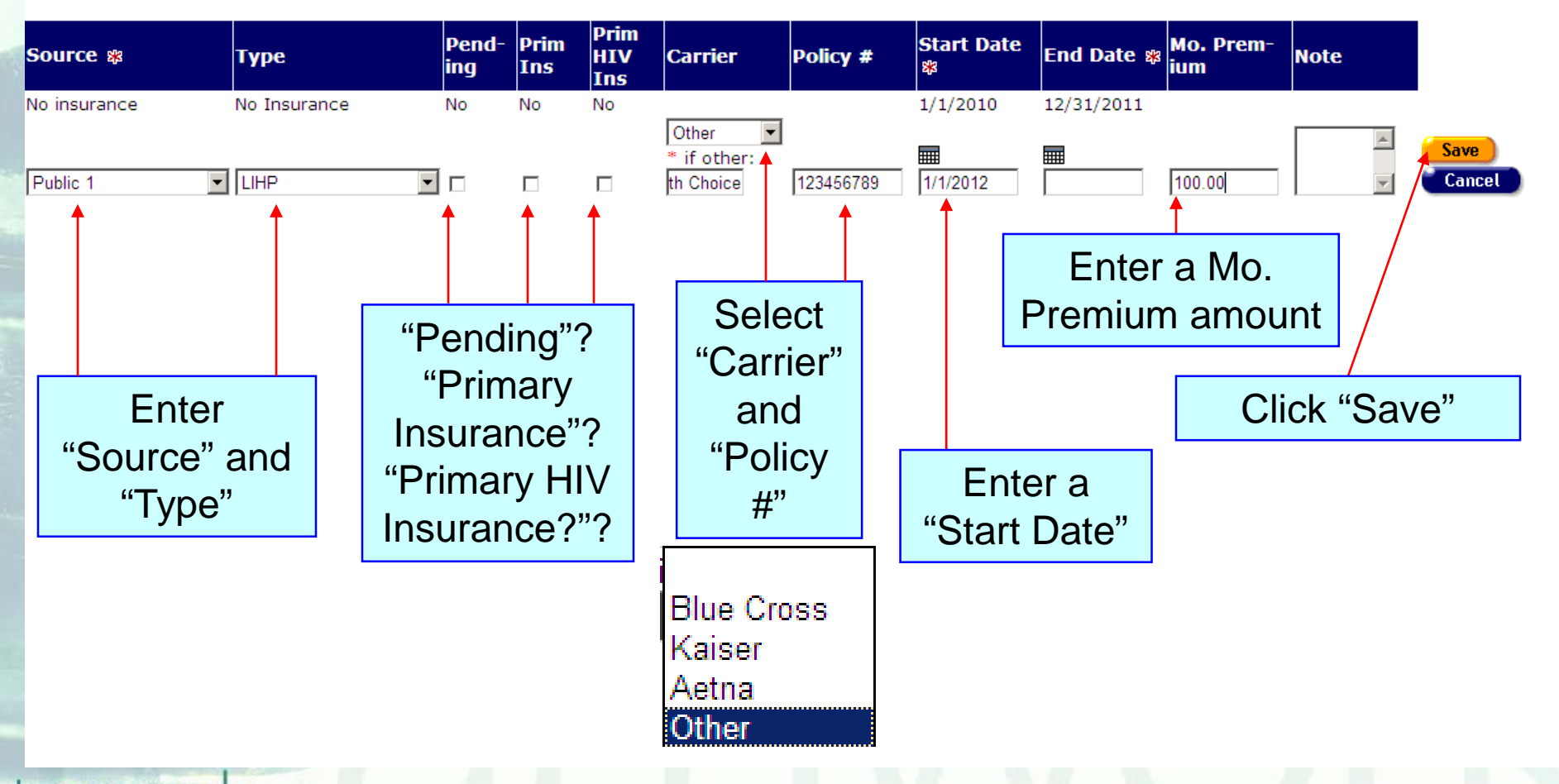

#### teamwork

DEMO

DEMO

### **Eligibility Edit Screen**

| 0            | DEM                                          | 0                                                       |                                                                           | <b>D E M O</b>                                                                                     | DEM                                                                                                    | 40                                                                                                    | DEMO                                                                                                    | DEMO                                                                                                    | D                                                                                                    |
|--------------|----------------------------------------------|---------------------------------------------------------|---------------------------------------------------------------------------|----------------------------------------------------------------------------------------------------|----------------------------------------------------------------------------------------------------|----------------------------------------------------------------------------------------------------|----------------------------------------------------------------------------------------------------|----------------------------------------------------------------------------------------------------|----------------------------------------------------------------------------------------------------|
|              |                                              |                                                         |                                                                           |                                                                                                    |                                                                                                    |                                                                                                    |                                                                                                    |                                                                                                    |                                                                                                    |
|              |                                              |                                                         |                                                                           | J                                                                                                  | ack B Fl                                                                                                    | ash Insur                                                                                                    | ance                                                                                                    |                                                                                                    |                                                                                                    |
| Type         | Pending                                      | Prim                                                    | Prim                                                                      | Carrier                                                                                            | Policy #                                                                                                    | Start Date *                                                                                                    | End Date 🕸                                                                                                    | Mo. Premium Note                                                                                                    |                                                                                                    |
| No Insurance | No                                           | Ins<br>No                                               | HIV Ins                                                                   | 3                                                                                                  |                                                                                                    | 1/1/2010                                                                                                    | 12/31/2011                                                                                                    |                                                                                                    | Edit                                                                                                    |
| LIHP         | No                                           | No                                                      | No                                                                        | Health Choice                                                                                      | 123456789                                                                                                    | 1/1/2012                                                                                                    |                                                                                                    | \$100.00                                                                                                    | Edit                                                                                                    |
|              |                                              |                                                         |                                                                           | 🦲 Sav                                                                                              | e + Next 🕨 ) 🧉                                                                                                    | Save + Done                                                                                                    | Cancel                                                                                                    |                                                                                                    | INCW                                                                                                    |
|              |                                              |                                                         |                                                                           |                                                                                                    |                                                                                                    |                                                                                                    |                                                                                                    |                                                                                                    |                                                                                                    |
| insuran      | ce re                                        | cord                                                    | enter                                                                     | ed                                                                                                 |                                                                                                    |                                                                                                    |                                                                                                    |                                                                                                    |                                                                                                    |
| a            |                                              | rs                                                      | er ter                                                                    |                                                                                                    |                                                                                                    |                                                                                                    |                                                                                                    |                                                                                                    |                                                                                                    |
|              | Type<br>No Insurance<br>LIHP<br>insuran<br>a | Type Pending No Insurance No LIHP No insurance re appea | TypePendingPrim<br>InsNo InsuranceNoNoLIHPNoNoinsurance record<br>appears | TypePendingPrim<br>InsPrim<br>HIV InsNo InsuranceNoNoNoLIHPNoNoNoinsurance record enter<br>appears | Type       Pending       Prim<br>Ins       Prim<br>HIV Ins       Carrier         No Insurance       No       No       No       Health Choice         LIHP       No       No       No       Health Choice         Save         insurance record entered<br>appears       Entered | Type       Pending       Prim<br>Ins       Prim<br>HIV Ins       Carrier       Policy #         No Insurance       No       No       No       Health Choice       123456789         LIHP       No       No       No       Health Choice       123456789         Save + Next >         Save + Next >         insurance record entered<br>appears | Type     Pending     Prim<br>Ins     Prim<br>HIV Ins     Carrier     Policy #     Start Date *       No Insurance     No     No     No     1/1/2010       LIHP     No     No     No     Health Choice     123456789     1/1/2012       Save + Next >       Save + Next >       Save + Done | Type     Pending     Prim<br>Ins     Prim<br>HIV Ins     Carrier     Policy #     Start Date *     End Date *       No Insurance     No     No     No     1/1/2010     12/31/2011       LIHP     No     No     No     Health Choice     123456789     1/1/2012       Save + Next + Done       Cancel | Type     Pending     Prim<br>Ins     Prim<br>HIV Ins     Carrier     Policy #     Start Date %     End Date %     Mo. Premium     Note       No Insurance     No     No     No     1/1/2010     12/31/2011     \$100.00       LIHP     No     No     Health Choice     123456789     1/1/2012     \$100.00 |

Contact Information

### **Eligibility Edit Screen**

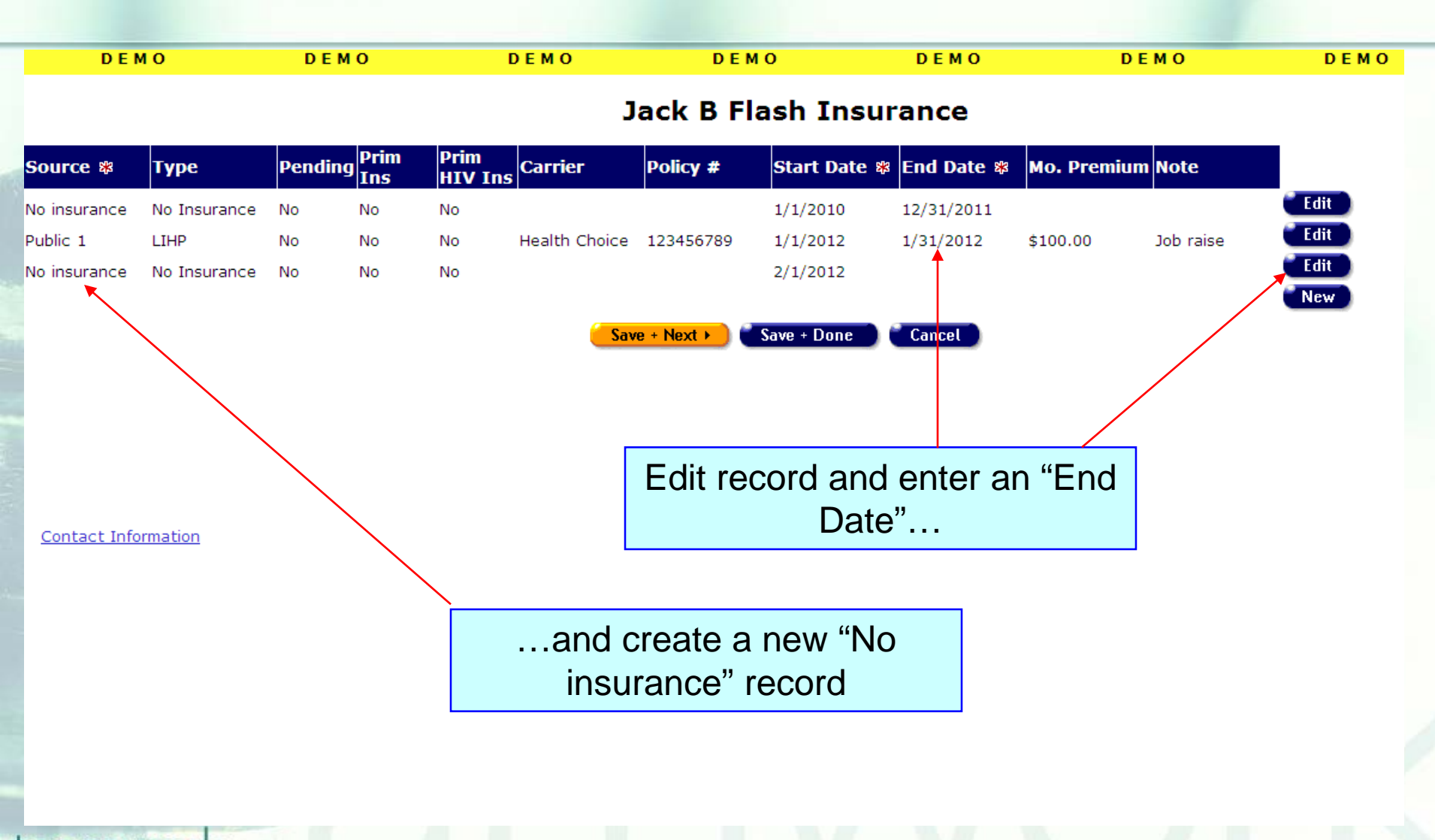

### When entering insurance data...

- Ensure that every client—including those without insurance—has at least one insurance record entered in ARIES.
- Enter a "Start Date" for every insurance record.
- Only enter an "End Date" for insurance that has been terminated or lapsed.

### **Cleaning up insurance data...**

We hope these guidelines help improve data quality moving forward.
 However, some of your records may need attention. We have designed a fixit report that will help you find records in your agency that need corrected and/or updated insurance data.

### **The Fix-It Insurance Report**

- We will now demonstrate how to run the Insurance Fix-it Report.
- This report will list your clients served within a specified date range along with specific error messages that relate to insurance information.

## To locate the **Fix-It: Insurance** report, go to Reports and select the **Client** menu.

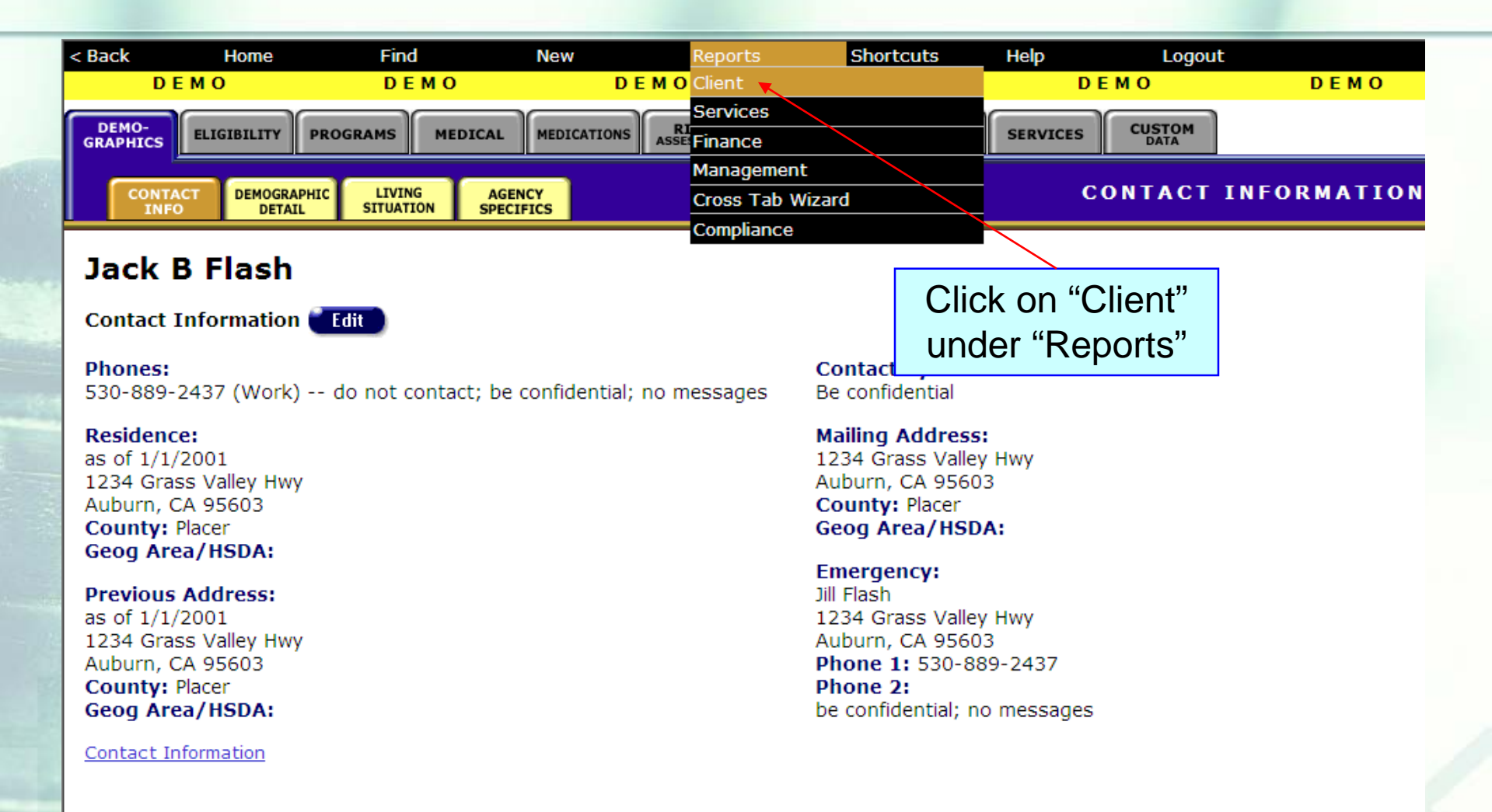

## The **Fix-It: Insurance** report is located at the bottom of the Client report page.

| FTA/OA: Residential Address          | List of clients served by agency with indicators of residential address quality, with a service date filter. Export as XML and save as "Address.xml"                                       |  |  |  |
|--------------------------------------|----------------------------------------------------------------------------------------------------|--|--|--|
| <u>Fix-It: Residential Address</u>   | Lists clients served within a date range, and any problems with residential address                                                                                                    |  |  |  |
| <u>CD4 Test Report</u>               |                                                                                                    |  |  |  |
| <u>Fix-It: Eligibility Documents</u> | Lists clients served within a date range and whether there is a Diagnosis Document at ANY agency (not required for R/A) and an ARIES Consent Form at THIS agency not more than 1 year old. |  |  |  |
| ARIES ID and Primary Staff Person    | Lists all clients by ARIES ID including the name of the Primary Staff<br>Person                                                                                                    |  |  |  |
| Fix-It: CD4 and Viral Load           | Lists clients served within a date range and any problems with CD4 tests or Viral Load tests                                                                                               |  |  |  |
| RSR Enrollment Status                | Click on "Fix-It:<br>Insurance" and how that status will be<br>Range that matches your RSR<br>pite Funded. The report lists all                                                            |  |  |  |
| Fix-It: Insurance                    | clients served, those with an Unknown RSR Status are listed first.<br>Lists clients served within a date range and any problems with<br>Insurance.                                         |  |  |  |

# Click on the report to run. Input your specified dates on the Report Filter Value page.

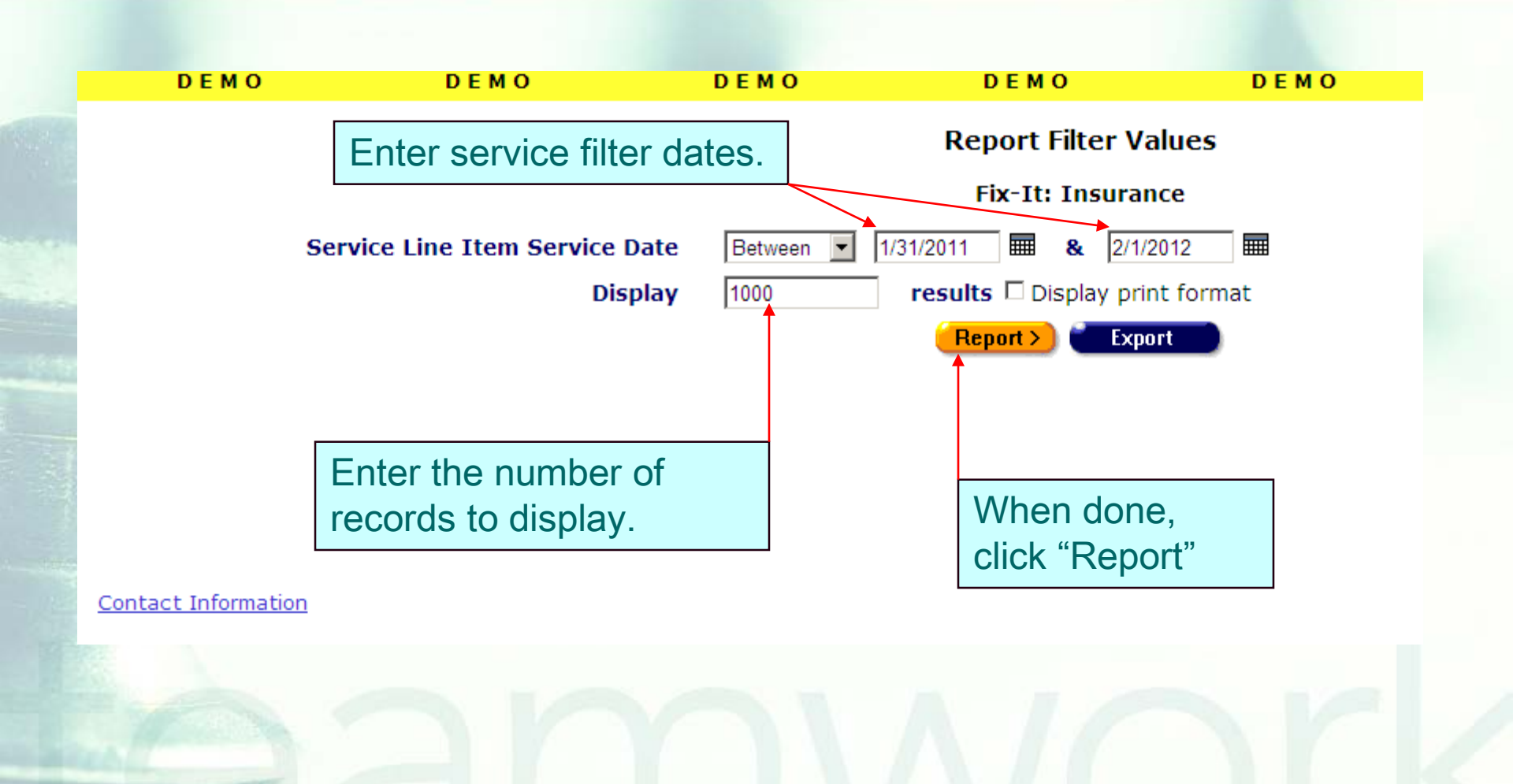

### **Sample Fix-It: Insurance Report**

| DEMO                         | DEMO                   | <b>DEMO</b>          | DEI      | мо                 | <b>DEMO</b>     |              | ремо |
|------------------------------|------------------------|----------------------|----------|--------------------|-----------------|--------------|------|
|                              |                        |                      | Fix-It:  | Insurance          |                 |              |      |
| ARIES ID                     | Client                 | Errors               |          |                    |                 |              |      |
| 100037399                    | Button, Benjamin B     | Unknown/Unreportable | e Source |                    |                 |              |      |
| 100014513                    | Smith, Adam F          | No Insurance Records |          |                    |                 |              |      |
| 100000850                    | Ashton, Zack J         | No Insurance Records |          |                    |                 |              |      |
| 100017367                    | Berkington, Geoffrey F | No Current Insurance | Records, | Unknown/Unreport   | able Source     |              |      |
| 100002393                    | Jones, Zack F          | No Current Insurance | Records, | Unknown/Unreport   | able Source     |              |      |
| 100013051                    | Charles, Raymond H     | No Current Insurance | Records, | Unknown/Unreport   | able Source     |              |      |
| 100017441                    | Exweb, Sally X         | No Current Insurance | Records, | Missing Start Date | s, Unknown/Unre | portable Sou | urce |
| 100017359                    | Exweb, Steve X         |                      |          |                    |                 |              |      |
| 100038918                    | Flash, Jack B          |                      |          |                    |                 |              |      |
| 100040914                    | Flintstone, Fredrick F |                      |          |                    |                 |              |      |
| 100003276                    | Berry, Keera K         |                      |          |                    |                 |              |      |
| 100037472                    | Bevins, Paula F        |                      |          |                    |                 |              |      |
| 100014984                    | Box, Jack N            |                      |          |                    |                 |              |      |
| 100038926                    | Doe, John B            |                      |          |                    |                 |              |      |
| and the second second second |                        |                      |          |                    |                 |              |      |

### **Fix-It: Insurance Report Error Messages**

| Message                      | Meaning                                                                                                    |
|------------------------------|----------------------------------------------------------------------------------------------------|
| No Insurance Records         | No insurance records have ever been entered for this client                                                                                                    |
| No Current Insurance Records | No insurance records cover any portion of the last year                                                                                                    |
| Missing Start Dates          | One of more insurance records with a<br>blank Start Date were entered within<br>the past year                                                                                                    |
| Unknown/Unreportable Source  | There are <u>no</u> Insurance records<br>covering any portion of the last 365<br>days since the report <u>run date</u> that<br>have one of the following<br>Sources: Medi-Cal/Medicaid,<br>Medicare, No insurance, Other, Other<br>public insurance, Private 1/2/3, Public<br>1/, Veteran. These are the Insurance<br>Sources that are reported as "known"<br>values on the RSR (see "RSR<br>Calculations 2009.xls"). |

### Reportable vs. Unreportable Insurance Sources

| Reportable                    | Unreportable*  |
|-------------------------------|----------------|
| Medi-Cal/Medicaid<br>Medicare | ADAP<br>Dental |
| No insurance<br>Other         | Vision         |
| Other public insurance        |                |
| Public 1/2/3<br>Veteran       |                |

\*NOTE: for "Unreportable" records, enter either a verified "Reportable" Source, or enter "Unknown" if the source is truly unknown.

### Next Steps: Running the Fix-It Report

Please run the report. Look up the clients with error messages using their ARIES ID. Locate and/or gather the necessary documents referenced in the error message. Then update ARIES accordingly.

#### Low Income Health Program (from the Dec 2011 ARIES Advisor)

"LIHP," which stands for the Low Income Health Program, has been added to the Type drop-down on the Insurance screen. For Ryan White clients who are enrolled in LIHP, it is important that providers update their insurance records in ARIES.

To add a LIHP insurance record, the provider must create new insurance record, select "Public 1" as the Source, select "LIHP" as the Type, and enter the Start Date.

If the client has an existing "No Insurance" record, the provider must edit that record by adding an End Date (i.e., the day before LIHP coverage begins).

### **Questions & Answers**

- Do you have any questions?
  Additional Resources:
  - This presentation will be posted in the Training section of <u>www.projectaries.org</u>.
  - The ARIES User Manual can be accessed by pressing the F1 button while in ARIES.
  - The ARIES Help Desk can be reached at 866-411-ARIES (2743).

ARIES Policy Notice C4—Insurance available at <u>www.projectaries.org</u>

### Thank you!

Thank you for participating! We hope that this has been a productive use of your time.

Together we can improve ARIES data quality!